#### **NMCI Data Storage**

-Mail-Microsoft Outlook Exchange (2 GB max)

Example of storage locations on the NMCI network: C: Drive-Hard drive space (amount varies) H: Drive-Home drive space (5GB max) J:, K:, L:, P:, or S: Drives—Shared drive space (amount varies by file share allocation)

#### Checking Storage Space (C:,H:,J:,K:,L:,P:,S:)

- 1. Double-click the drive letter.
- 2. From the **Edit** menu, click **Select All**. This highlights all drive files.
- 3. Right-click the highlighted files. Click **Properties**. A window appears displaying information on the selected files.
- 4. The **Size** box displays how much space is used. **Note:** For mapping or reconnecting to H: or S: drives contact NMCI.

#### **Checking Outlook Folder Size**

- 1. Open Outlook.
- 2. Right-click the **Outlook Today** folder.
- 3. Click **Properties | Folder Size**.
- 4. Review the **Total Size** (Folder + Subfolders) entry. This must remain under 2GB.

**Note:** In **the Folder Size** window, 2GB is displayed as 2097152 KB.

#### **Exceeding Storage Limits**

H: Drive—If you exceed 5GB a window appears informing you that the next document will not be saved until you make space available.

Outlook—If you exceed 2 GB of space on the Exchange server you will be prohibited from sending e-mail until you make space available.

### **Quick Links**

NMCI Homeport https://www.homeport.navy.mil

NMCI Enterprise Self-Service Portal https://servman/sm/ess.do

> NAVFAC Public Portal https://www.navfac.navy.mil

NAVFAC Private Portal https://hub.navfac.navy.mil

NAVFAC CIO Support Tracking System https://hub.navfac.navy.mil/webcenter/portal/cio/Suppor <u>t+Tracking+System+(STS)</u>

NAVFAC CIO Self Help FAQs https://hub.navfac.navy.mil/webcenter/portal/cio/CIO+Su pport/Self+Help+(FAQs)

> ieFACMAN https://iefacman.navfac.navy.mil

MAXIMO https://maximo.navfac.navy.mil

ARMDEC SAFE Web Application https://safe.amrdec.army.mil/safe

SLDCADA https://www.sldcada.navy.mil

Defense Travel System http://www.defensetravel.osd.mil

milConnect (Global Address Updates) https://www.dmdc.osd.mil/milconnect

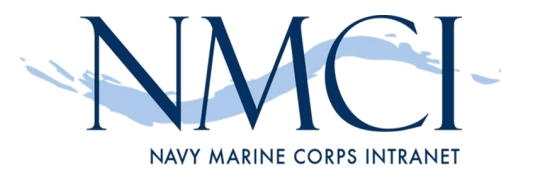

#### NAVY MARINE CORPS INTRANET

## **QUICK REFERENCE GUIDE**

#### **NMCI 24 Hour Service Desk**

(866) 843-6624 servicedesk\_NAVY@nmci-isf.com

# NAVFAC SUPPORT

### **NUMBERS**

**NAVFAC Information Technology Cen-**

ter (NITC) 24 Hour Operations Watch

DSN: (312) 551-2555 or (805) 982-2555 nitcoperationswatch@navy.mil

#### **NAVFAC SW Support Desk**

(619) 532-2222 navfacswhelpdesk@navy.mil

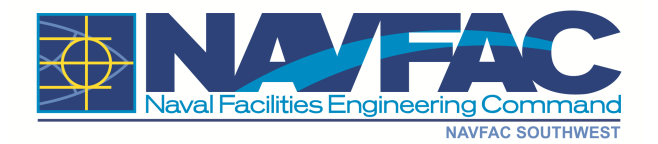

# **NAVY MARINE CORPS INTRANET**

#### **IT SUPPORT OPTIONS**

Support is available from the Navy Marine Corps Intranet (NMCI) Help Desk, NAVFAC Information Technology Center (NITC), NAVFAC Southwest CIO, and the NAVFAC portal Support Tracking System (STS).

#### When to Contact the NMCI 24 Hour Service Desk Phone: (866) THE–NMCI (866) 843-6624 Email: servicedesk\_NAVY@nmci-isf.com

Problems with desktops, laptops, printers, CAC logon, E-mail, Internet Explorer, MS Office applications (Word, Excel, PowerPoint, Project, etc.), Adobe Professional, and other installed software.

## When to Contact the NAVFAC Information Technology Center (NITC) 24 Hour Operations Watch

#### DSN: (312) 551-2555 / (805) 982-2555 email: nitcoperationswatch@navy.mil

Problems with the NAVFAC portal or problems with connectivity to NITC hosted Enterprise applications; help with NAVFAC portal accounts to include lost/forgotten NAVFAC e-application passwords.

# When to Use the CIO Support Tracking System <u>https://hub.navfac.navy.mil/webcenter/portal/cio/Support</u> <u>+Tracking+System+(STS)</u>

Application support requiring assistance from NAVFAC Southwest personnel, NITC, and NMCI Move-Add-Change (MAC) requests.

#### When to Contact the ACTR/NAVFACSW CIO (Available via STS, Email, or Phone) (619) 532-2222

Any NMCI issues that requires escalation, new account requests, IT procurements, or NMCI Move-Add-Change (MAC) requests.

#### **NMCI New Account Requests**

Advance submission of required documentation is desired for the creation of new NMCI accounts. Each user will need to submit a <u>Cyber Awareness</u> training certificate and <u>SAAR-N</u>, signed by Security, before an account creation can be initiated. Sponsors are requested to coordinate with new employee to ensure completion of the required documentation prior to arrival where possible. Otherwise, new employee should complete all documentation immediately upon arrival for submission during orientation.

A NMCI User Account Request **process flowchart** is available for your convenience.

#### Seat Relocation/Reassignment Requests

CIO requests a minimum of 30 days notice for any personnel movements that require relocation of a NMCI seat. Office renovations that require new cabling will require 45—60 days notice depending on the extent of re-cabling.

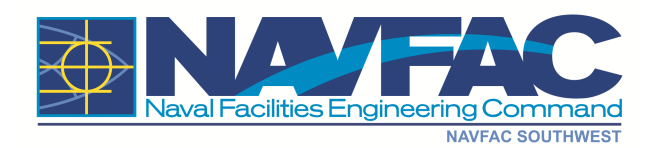

#### User Responsibilities Safeguard Data

Backup Data
 Secure Privacy Act and personal information
 Secure For Official Use Only (FOUO) information

 Remove CAC while away from computer

#### Safeguard Hardware and Software

 Secure office areas from theft
 Lock offices when no one is there
 Protect equipment used outside of the office
 Do not leave equipment unattended and lock up when not in use
 Ensure all equipment is identified with the appropriate classification label

> Update employee information in: TWMS https://twms.navy.mil/selfservice/

#### milCONNECT https://www.dmdc.osd.mil/milconnect

Take annual IA training and sign System Authorization Access Request (SAAR-N) user agreement

Please follow Department of the Navy Strategy for Green Information Technology (IT) Electronic Stewardship and Energy Savings Strategy for shutting down your computer each night.

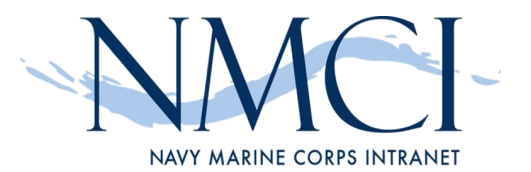